# 参数绑定-电子表格公共参数

#### 用例说明(版本要求: SmartbiV6.2及以上)

在一个电子表格报表中,可能使用了多个数据集实现不同的部分。

如下的左右分片报表,使用了两个数据集,数据集中使用的参数可能是不一样的,左侧表格的数据集使用了参数"产品目录名称",右侧表格的数据 集使用了参数"产品类别"。但是从业务角度来说,这两个参数都是过滤"产品目录",在参数面板中需要只显示一个参数,并且切换该参数时,两 个表格数据都发生变化。

2 ★ 🖻 导出 🔒

| 产品目录名称 <mark>*</mark> | 饮料 | $\sim$ |  |
|-----------------------|----|--------|--|
| 产品类别*                 | 饮料 | $\sim$ |  |

左侧表格

| 类别                | 产品   | 销售量  |
|-------------------|------|------|
|                   | 运动饮料 | 793  |
|                   | 汽水   | 1125 |
|                   | 牛奶   | 1057 |
|                   | 苏打水  | 819  |
|                   | 蜜桃汁  | 883  |
| 5 <del>5</del> 45 | 柠檬汁  | 981  |
| 记代本斗              | 柳橙汁  | 580  |
|                   | 浓缩咖啡 | 1155 |
|                   | 矿泉水  | 184  |
|                   | 苹果汁  | 828  |
|                   | 啤酒   | 506  |
|                   | 绿茶   | 623  |

右侧表格

| 类别 | 区域 | 销售量  |
|----|----|------|
|    | 华北 | 4124 |
|    | 华中 | 35   |
|    | 华东 | 2542 |
| 饮料 | 华南 | 911  |
|    | 东北 | 843  |
|    | 西南 | 983  |
|    | 西北 | 96   |

可以使用电子表格的参数绑定功能实现该需求。

2 ★ 🕒 导出 🔒

产品目录名称\* 饮料

左侧表格

 $\sim$ 

| 类别      | 产品   | 销售量  |
|---------|------|------|
|         | 运动饮料 | 793  |
|         | 汽水   | 1125 |
|         | 牛奶   | 1057 |
|         | 苏打水  | 819  |
|         | 蜜桃汁  | 883  |
| 加力业计    | 柠檬汁  | 981  |
| 1)((744 | 柳橙汁  | 580  |
|         | 浓缩咖啡 | 1155 |
|         | 矿泉水  | 184  |
|         | 苹果汁  | 828  |
|         | 啤酒   | 506  |
|         | 绿茶   | 623  |

| 右侧表格 |
|------|
|------|

| 类别 | 区域 | 销售量  |
|----|----|------|
|    | 华北 | 4124 |
|    | 华中 | 35   |
|    | 华东 | 2542 |
| 饮料 | 华南 | 911  |
|    | 东北 | 843  |
|    | 西南 | 983  |
|    | 西北 | 96   |

切换参数时:

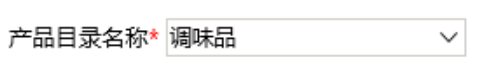

| 左侧表格 |     |     |  |  |
|------|-----|-----|--|--|
| 类别   | 产品  | 销售量 |  |  |
|      | 海苔酱 | 745 |  |  |
|      | 辣椒粉 | 789 |  |  |
|      | 麻油  | 298 |  |  |
|      | 蚝油  | 601 |  |  |
|      | 甜辣酱 | 425 |  |  |
| 调吐日  | 味精  | 122 |  |  |
| 炯邩和口 | 蕃茄酱 | 328 |  |  |
|      | 肉松  | 239 |  |  |
|      | 盐   | 453 |  |  |
|      | 酱油  | 301 |  |  |
|      | 胡椒粉 | 372 |  |  |
|      | 海鲜酱 | 603 |  |  |

| 右侧表格 |
|------|
|------|

| 类别     | 区域 | 销售量  |
|--------|----|------|
|        | 华北 | 2044 |
|        | 华东 | 1648 |
| 御中日    | 西南 | 633  |
| 物创业不自由 | 华南 | 449  |
|        | 东北 | 477  |
|        | 西北 | 25   |

## 实现步骤

#### 1. 数据集介绍

在本示例中,数据集应该是已经存在的。并且一个使用了"产品目录参数",一个使用了"产品类别"参数。

(1) 左侧表格数据集预览如下:

| 产品目录名称* 饮 | 料    | $\sim$ |
|-----------|------|--------|
| 类别        | 名称   | 数量     |
| 饮料        | 矿泉水  | 184    |
| 饮料        | 柳橙汁  | 580    |
| 饮料        | 绿茶   | 623    |
| 饮料        | 蜜桃汁  | 883    |
| 饮料        | 柠檬汁  | 981    |
| 饮料        | 牛奶   | 1,057  |
| 饮料        | 浓缩咖啡 | 1,155  |
| 饮料        | 啤酒   | 506    |
| 饮料        | 苹果汁  | 828    |
| 饮料        | 汽水   | 1,125  |

(2) 右侧表格数据集预览如下:

| 产品类别* 饮料 |       | $\sim$ |
|----------|-------|--------|
| 类别       | 数量    | 区域     |
| 饮料       | 843   | 东北     |
| 饮料       | 4,124 | 华北     |
| 饮料       | 2,542 | 华东     |
| 饮料       | 911   | 华南     |
| 饮料       | 35    | 华中     |
| 饮料       | 96    | 西北     |
| 饮料       | 983   | 西南     |

#### 2. 创建电子表格

在电子表格设计器中新建电子表格,使用步骤1中的两个数据集实现"左右分片报表"

|   | А | В           | С           | D           | Е | F | G             | Н           | I           |  |
|---|---|-------------|-------------|-------------|---|---|---------------|-------------|-------------|--|
| 1 |   |             | 七侧主枚        |             |   |   |               | 士刚主权        |             |  |
| 2 |   |             | 左侧表恰        |             |   |   | 121,001,75116 |             |             |  |
| 3 |   | 类别          | 产品          | 销售量         |   |   | 类别            | 区域          | 销售量         |  |
| 4 |   | ↓query1(类别) | ↓query1(名称) | ∑query1(数量) |   |   | ↓query2(类别)   | ↓query2(区域) | ∑query2(数量) |  |
| 5 |   |             |             |             |   |   |               |             |             |  |
| 6 |   |             |             |             |   |   |               |             |             |  |
| 7 |   |             |             |             |   |   |               |             |             |  |

左右分片报表制作请参考: 左右分片报表

#### 3. 绑定参数

将第二个数据集的"产品类别"参数与第一个数据集的"类别"字段绑定到一起,操作如下:

(1) 点击工具栏上的参数排版按钮,打开参数布局面板

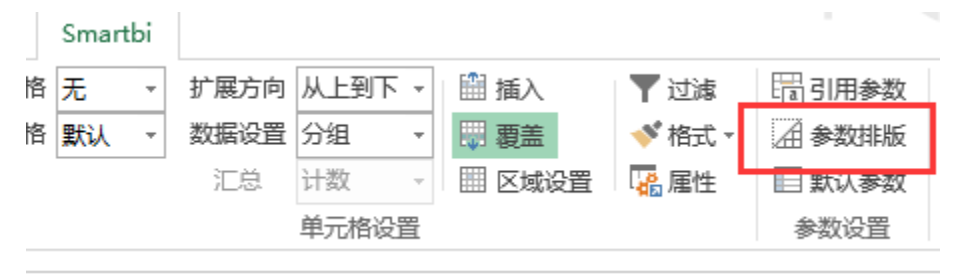

如下:

|                | ∄ 🕺   ≡ ≡ ≡   🗙 |      |    |
|----------------|-----------------|------|----|
| 产品目录名称<br>产品类别 |                 |      |    |
| 名称             |                 | <br> | 显示 |
|                |                 |      |    |

(2) 选中"产品类别"所在的单元格,点击工具栏上的"删除行"按钮,将"产品类别"参数从参数面板中删除,如下:

|  |  |  | ∎‡ | × | ∎ <sup>∓</sup> ₿ | × |  | $\equiv$ | ≡ | X |  |
|--|--|--|----|---|------------------|---|--|----------|---|---|--|
|--|--|--|----|---|------------------|---|--|----------|---|---|--|

| 产品目录名称 |        |       |    |    |
|--------|--------|-------|----|----|
| 名称     | 关联的数据集 | 绑定单元格 | 操作 | 显示 |
| 产品类别   | query2 |       | 绑定 |    |

### (3) 点击"产品类别"参数一行的"绑定"按钮

| 名称   | 关联的数据集 | 绑定单元格 | 操TF | 显示 |
|------|--------|-------|-----|----|
| 产品类别 | query2 |       | 绑定  |    |
|      |        |       |     |    |
|      |        |       |     |    |
|      |        |       |     |    |
|      |        |       |     |    |

并选择"B4"单元格,将"产品类别"参数与B4单元格绑定

|    | Α | В           | С           | D            | E   | F  | G   | Н            |     |
|----|---|-------------|-------------|--------------|-----|----|-----|--------------|-----|
| 1  |   |             | 左侧主柊        |              |     |    |     | <b>右</b> 侧主柊 |     |
| 2  |   |             | 71118948116 |              |     |    |     | 1418948114   |     |
| 3  |   | 类别          | 产品          | 销售量          |     |    | 类别  | 区域           |     |
| 4  |   | lquery1(类别) | ↓query1(名称) | ∑query<br>洗择 |     |    | ? X | ↓query2(区域)  | ∑qu |
| 5  |   |             |             |              |     |    |     |              |     |
| 6  |   |             |             | 选择           | 単元格 |    |     |              |     |
| 7  |   |             |             | \$B          | \$4 |    |     |              |     |
| 8  |   |             |             |              |     |    |     |              |     |
| 9  |   |             |             |              |     | 确定 | 取消  |              |     |
| 10 |   |             |             |              |     |    |     |              |     |

如下:

| 🗄 🖽 🗒 🔭 🛙 | 1 💥   🚍 🚍 | ×         |      |    |
|-----------|-----------|-----------|------|----|
| 产品目录名称    |           |           |      |    |
|           |           |           |      |    |
|           |           |           |      |    |
|           |           |           |      |    |
|           |           |           |      |    |
|           |           |           |      |    |
|           |           |           |      |    |
|           |           |           |      |    |
|           |           |           |      |    |
|           |           |           |      |    |
|           |           |           |      |    |
|           |           |           |      |    |
| 名称        | 关联的数据算    | 集 绑定单元格   | 各 操作 | 显示 |
| 产品类别      | query2    | Sheet1!B4 | 取消   |    |
|           |           |           |      |    |
|           |           |           |      |    |
|           |           |           |      |    |

(4) 确认"显示"不勾选

检查"产品类别"参数一行的"显示"是否勾选,若勾选,则需要将其勾除。

勾除"显示"之后,"产品类别"参数不会在报表中显示,并且该参数的值会与B4单元格的值相同。当B4单元格的值变化时,"产品类别"参数的值 也会变成B4单元格的值,并且刷新第二个数据集的数据

| 名称   | 关联的数据集 | 绑定单元格     | 操作 | 显示 |
|------|--------|-----------|----|----|
| 产品类别 | query2 | Sheet1!B4 | 取消 |    |
|      |        |           |    |    |
|      |        |           |    |    |
|      |        |           |    |    |
|      |        |           |    |    |

#### 4. 浏览效果

发布该电子表格,并查看报表,如下:

产品目录名称\* 饮料 🛛 🗸 🗸

| 左侧表格          |      |      |  |  |
|---------------|------|------|--|--|
| 类别            | 产品   | 销售量  |  |  |
|               | 矿泉水  | 184  |  |  |
|               | 柳橙汁  | 580  |  |  |
|               | 绿茶   | 623  |  |  |
|               | 蜜桃汁  | 883  |  |  |
|               | 柠檬汁  | 981  |  |  |
| <i>h/</i> ⇒₩N | 牛奶   | 1057 |  |  |
| 议科            | 浓缩咖啡 | 1155 |  |  |
|               | 啤酒   | 506  |  |  |
|               | 苹果汁  | 828  |  |  |
|               | 汽水   | 1125 |  |  |
|               | 苏打水  | 819  |  |  |
|               | 运动饮料 | 793  |  |  |

右侧表格

| 类别 | 区域 | 销售量  |
|----|----|------|
| 饮料 | 东北 | 843  |
|    | 华北 | 4124 |
|    | 华东 | 2542 |
|    | 华南 | 911  |
|    | 华中 | 35   |
|    | 西北 | 96   |
|    | 西南 | 983  |

切换参数时:

| 产品 | 目录名称* 调响 | 枯    | $\sim$ |
|----|----------|------|--------|
|    |          | 左侧表格 |        |
|    | 类别       | 产品   | 销售量    |
|    |          | 蕃茄酱  | 328    |
|    |          | 海苔酱  | 745    |
|    |          | 海鮮酱  | 603    |
|    |          | 蚝油   | 601    |
|    |          | 胡椒粉  | 372    |
|    | 御吐日      | 酱油   | 301    |
|    | 峒呐木山     | 辣椒粉  | 789    |
|    |          | 麻油   | 298    |

肉松

甜辣酱

味精

盐

239

425

122

453

| 右侧表格 |    |      |  |  |
|------|----|------|--|--|
| 类别   | 区域 | 销售量  |  |  |
| 调味品  | 东北 | 477  |  |  |
|      | 华北 | 2044 |  |  |
|      | 华东 | 1648 |  |  |
|      | 华南 | 449  |  |  |
|      | 西北 | 25   |  |  |
|      | 西南 | 633  |  |  |

#### 资源下载

报表资源: migrate.xml(注: 该资源基于内置的northwind数据库使用)

## 更多

如下: 当左侧的表格不显示"类别"字段,而数据集2的"产品类别"参数需要与数据集1中与"产品类别"相关的数据绑定时。可以通过以下方法设置

| 产品目录名称* | 饮料 | $\sim$ |  |
|---------|----|--------|--|
| 产品类别*   | 饮料 | $\sim$ |  |

| 产品   | 销售量  |
|------|------|
| 矿泉水  | 184  |
| 柳橙汁  | 580  |
| 绿茶   | 623  |
| 蜜桃汁  | 883  |
| 柠檬汁  | 981  |
| 牛奶   | 1057 |
| 浓缩咖啡 | 1155 |
| 啤酒   | 506  |
| 苹果汁  | 828  |
| 汽水   | 1125 |
| 苏打水  | 819  |
| 运动饮料 | 793  |

送域销售量东北843华北4124华东2542竹本南911华中35西北96西南983

右侧表格

### 1. 在电子表格设计器中找到一个单元格,如I1,引用参数"产品目录名称",引用参数参考:标题引用参数值

| 11 | K.23 AR |             |             |     |      | 스니트네네즈      |              | +-/1         | лнжы    |   |
|----|---------|-------------|-------------|-----|------|-------------|--------------|--------------|---------|---|
| 11 |         |             | *           | : 🗙 | ✓ fx | =SSR_Get    | ParamDisplay | /Value("产品目: | 录名称")   |   |
|    | Α       | В           | С           | D   | Е    | F           | G            | Н            |         | J |
| 1  |         |             |             |     |      |             | 右侧夷格         |              | #VALUE! |   |
| 2  |         |             |             |     |      |             | HIMSANTH     | L            |         |   |
| 3  |         | 产品          | 销售量         |     |      |             | 区域           | 销售量          |         |   |
| 4  |         | ↓query1(名称) | ∑query1(数量) |     |      | ↓query2(类别) | ↓query2(区域)  | ∑query2(数量)  |         |   |
| 5  |         |             |             |     |      |             |              |              |         |   |
| 6  |         |             |             |     |      |             |              |              |         |   |
|    |         |             |             |     |      |             |              |              |         |   |

2. 进入参数排版,设置"产品类别"绑定11单元格,并且不显示参数,如下:

| 🗄 🖽 🖷 洒 🖻 | 🖥 💥   🚍 🚍 🗏 🗙 |           |    |    |
|-----------|---------------|-----------|----|----|
| 产品目录名称    |               |           |    |    |
|           |               |           |    |    |
| 名称        | 关联的数据集        | 绑定单元格     | 操作 | 显示 |
| 产品类别      | query2        | Sheet1!I1 | 取消 |    |
|           |               |           |    |    |

3. 隐藏I列

|   | Α | В           | С           | D | E | F           | G            | Н           | J |
|---|---|-------------|-------------|---|---|-------------|--------------|-------------|---|
| 1 |   |             |             |   |   |             | <b>右</b> 侧主枚 |             |   |
| 2 |   |             |             |   |   |             | 141049425114 |             |   |
| 3 |   | 产品          | 销售量         |   |   | 类别          | 区域           | 销售量         |   |
| 4 |   | ↓query1(名称) | ∑query1(数量) |   |   | ↓query2(类别) | ↓query2(区域)  | ∑query2(数量) |   |
| 5 |   |             |             |   |   |             |              |             |   |
| ~ |   |             |             |   |   |             |              |             |   |

 $\sim$ 

4. 效果如下:

产品目录名称\* 饮料

| 产品   | 销售量  |
|------|------|
| 矿泉水  | 184  |
| 柳橙汁  | 580  |
| 绿茶   | 623  |
| 蜜桃汁  | 883  |
| 柠檬汁  | 981  |
| 牛奶   | 1057 |
| 浓缩咖啡 | 1155 |
| 啤酒   | 506  |
| 苹果汁  | 828  |
| 汽水   | 1125 |
| 苏打水  | 819  |
| 运动饮料 | 793  |

## 右侧表格

| 类别 | 区域 | 销售量  |
|----|----|------|
| 饮料 | 东北 | 843  |
|    | 华北 | 4124 |
|    | 华东 | 2542 |
|    | 华南 | 911  |
|    | 华中 | 35   |
|    | 西北 | 96   |
|    | 西南 | 983  |

切换参数:

# 产品目录名称\* 调味品

| 产品  | 销售量 |
|-----|-----|
| 蕃茄酱 | 328 |
| 海苔酱 | 745 |
| 海鮮酱 | 603 |
| 蚝油  | 601 |
| 胡椒粉 | 372 |
| 酱油  | 301 |
| 辣椒粉 | 789 |
| 麻油  | 298 |
| 肉松  | 239 |
| 甜辣酱 | 425 |
| 味精  | 122 |
| 盐   | 453 |

 $\sim$ 

# 右侧表格

| 类别 | 区域 | 销售量  |
|----|----|------|
|    | 东北 | 477  |
|    | 华北 | 2044 |
|    | 华东 | 1648 |
| 响响 | 华南 | 449  |
|    | 西北 | 25   |
|    | 西南 | 633  |